#### Dokumentacja instalatora środowiska obsługi kart mikroprocesorowych w wersji 3.0.0

#### Spis treści

| 1. | Wstep               | 2 |
|----|---------------------|---|
| 2. | Wymagania aplikacii | 2 |
| 3. | Katalog instalacii  | 2 |
| 4. | Programy i funkcie  | 3 |
| 5. | Onis instalacii     | 3 |
|    | epis instalacji     | - |

## 1. Wstęp

Instalator czytnika kart umożliwia instalację dodatków dla Java Plug-in dla czytnika kart mikroprocesorowych oraz instalacji sterowników Gemalto dla czytnika kart mikroprocesorowych.

Został przygotowany instalator o nazwie "*Obsługa czytnika kart mikroprocesorowych*" (plik: "*CzytnikKartMikroSetup\_3.exe*"), w ramach którego instalowane są komponenty dla Java oraz sterowniki Gemalto dla czytnika kart mikroprocesorowych. Jest to instalator funkcjonalnie zgodny z obecnymi instalatorami czytnika kart w wersji 1.6 (dla 32 bit) oraz 2.8 (64 bit).

W stosunku do poprzednich wersji wprowadzono dodatkowo następujące funkcjonalności:

- automatyczne rozpoznawanie wersji systemu Windows
- automatyczne rozpoznawanie architektury systemu
- automatyczne rozpoznawanie architektury Java
- możliwość odinstalowania z poziomu: Panel Sterowania->Programy i Funkcje
- logowanie przebiegu instalacji w log-u

## 2. Wymagania aplikacji

Instalator jest przeznaczony na następujących systemów w architekturze 32 bity i 64 bity:

- Windows XP
- Windows 7/8/8.1
- Windows 10

oraz dla następujących wersji Java w architekturze 32-bity i 64 bity:

- Java 6

- Java 7
- Java 8 lub wyższa

# 3. Katalog instalacji

Podczas instalacji tworzony jest katalog docelowy o nazwie: **{Program Files}\Asseco Poland SA\Obsługa czytnika kart mikroprocesorowych\**,

Gdzie:

{Program Files} – katalog **Program Files** dla Windows 64 bit lub **Program Files (x86)** dla Windows 32 bit. W katalogu tym zapisywane są następujące pliki:

a) log przebiegu akcji instalacji o nazwie:

Setup Log RRRR-MM-DD #NNN.txt

gdzie:

- RRRR-MM-DD – data instalacji

- NNN – numer kolejny instalacji

W logu zapisywane są informacje dotyczące środowiska uruchomienia instalacji oraz poszczególnych kroków i ew. błędach. Zapisywane są m.in.:

- data i czas uruchomienia instalacji
- numer wersji systemu Windows
- architektura systemu
- poziom uprawnień użytkownika
- informacja o uruchamianym instalatorze Gemalto
- informacje nt. tworzonych katalogach
- informacja nt. kopiowanych plików status, miejsce docelowe kopiowania, ew. informacje o błędach
- czy wymagany restart systemu
- b) unins000.exe oraz unins000.dat pliki wygenerowane automatycznie do deinstalacji środowiska obsługi kart mikroprocesorowych
- c) driver katalog z plikami sterownika Gemalto (tylko dla Windows 10)

## 4. Programy i funkcje

Podczas instalacji dodawany jest wpis do rejestru zainstalowanych aplikacji w: **Panel sterowania->Programy i funkcje**, dzięki czemu możliwa jest standardowa deinstalacja środowiska obsługi kart mikroprocesorowych. <u>Uwaga:</u> deinstalowane są komponenty oraz zawartość katalogu instalacji bez logu. Jeżeli podczas instalacji instalowano również sterowniki Gemalto, to w razie potrzeby należy je odinstalować oddzielnie (wpis GemPcCCID). Zapisywane są następujące informacje nt. zainstalowanego środowiska obsługi kart mikroprocesorowych:

- nazwa: "Obsługa czytnika kart mikroprocesorowych 3.X.Y [NN]", gdzie: X.Y- numer wydania, NN numer kolejnej dystrybucji
- wydawca: "Asseco Poland S.A."
- data instalacji
- rozmiar
- wersja

#### 5. Opis instalacji

1) Na starcie instalacji prezentowane jest okno powitalne:

| Witamy w Kreatorze instalacji<br>programu Obsługa czytnika kart<br>mikroprocesorowych.                                                                          |
|----------------------------------------------------------------------------------------------------|
| Instalator zainstaluje teraz środowisko obsługi czytnika kart<br>mikroprocesorowych do współpracy z przeglądarkami<br>obsługującymi Java Plug-in,               |
| Wersja systemu operacyjnego zostanie wykryta<br>automatycznie. Do poprawnej instalacji wymagane jest<br>środowisko Java dla używanej przeglądarki internetowej. |
| Przed rozpoczęciem instalacji zalecamy zamknięcie wszystkich<br>przeglądarek.                                                                                   |
| Instalowana wersja środowiska: 3.0.0 [00]                                                                                                    |
| Wybierz przycisk Dalej, aby kontynuować, lub Anuluj, aby<br>zakończyć instalację.                                                                               |

Przed rozpoczęciem instalacji zalecane jest zamknięcie wszystkich okien przeglądarek.

2) Instalator próbuje odszukać domyślne środowisko Java 32-bit (dla przeglądarek 32-bit) oraz w przypadku systemu 64 bitowego również Java 64-bit (dla przeglądarek 64-bit). Do poprawnej instalacji wymagane jest przynajmniej jedno środowisko Java dla przeglądarek. W przypadku braku środowiska Java prezentowany jest komunikat, a następnie instalacja jest przerywana:

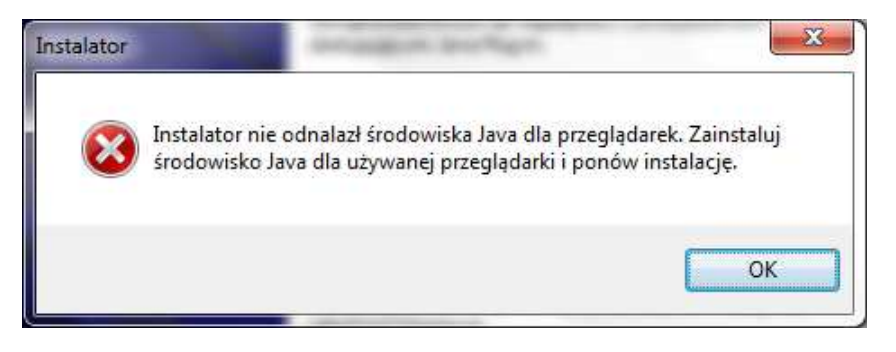

3) W następnym kroku prezentowane jest okno z opcjonalną instalacją systemowego sterownika Gemalto. Instalator automatycznie dobiera wersję sterownika Gemalto odpowiednią dla systemu operacyjnego oraz architektury systemu. Okno wyboru instalacji sterownika systemowego jest domyślnie zaznaczone w sytuacji, gdy nie była jeszcze wykonywana instalacja wraz z instalacją sterownika systemowego. W przeciwnym wypadku domyślnie jest odznaczone:

| Zaznacz do                          | datkowe zadania                                      |                               |                                   |                                    |                           |
|-------------------------------------|------------------------------------------------------|-------------------------------|-----------------------------------|------------------------------------|---------------------------|
| Które doda                          | atkowe zadania mają                                  | być wykonar                   | ne?                               |                                    | Ċ                         |
| Zaznacz d<br>Obsługa c<br>kontynuov | odatkowe zadania, k<br>zytnika kart mikropro<br>vać. | tóre Instalato<br>cesorowych, | or ma wykonać<br>a następnie klił | podczas instala<br>mij przycisk Da | icji programu<br>lej, aby |
| Sterownik                           | czytnika kart mikrop                                 | rocesorowycł                  | 1                                 |                                    |                           |
| GemP                                | C(Twin,Tokens)-Win                                   | 8.1/8/7/XP/Vi                 | sta-64bit                         |                                    |                           |
|                                     |                                                      |                               |                                   |                                    |                           |
|                                     |                                                      |                               |                                   |                                    |                           |
|                                     |                                                      |                               |                                   |                                    |                           |
|                                     |                                                      |                               |                                   |                                    |                           |
|                                     |                                                      |                               |                                   |                                    |                           |
|                                     |                                                      |                               |                                   |                                    |                           |

Możliwe są następujące warianty systemowego sterownika czytnika kart Gemalto:

- GemPC(Twin,Tokens)-Win8.1/8/7/XP/Vista-64bit
- GemPC(Twin, Tokens)-Win8.1/8/7/XP/Vista-32bit
- GemPC(Twin,Tokens)-Win10-32bit
- GemPC(Twin,Tokens)-Win10-64bit
- 4) W kolejnym korku następuje kopiowanie plików do docelowych miejsc odpowiednich dla architektury systemu oraz Java. Podczas kopiowania prezentowany jest pasek postępu:

| Instalacja                                                                                       |                 |
|--------------------------------------------------------------------------------------------------|-----------------|
| Poczekaj, aż instalator zainstaluje aplikację Obsługa<br>mikroprocesorowych na Twoim komputerze. | a czytnika kart |
| Dekompresja plików                                                                               |                 |
| C:\Program Files\Java\jre1.8.0_60\jib\ext\ocf1.2.ja                                              | ar              |
|                                                                                                  |                 |
|                                                                                                  |                 |
|                                                                                                  |                 |
|                                                                                                  |                 |
|                                                                                                  |                 |
|                                                                                                  |                 |
|                                                                                                  |                 |
|                                                                                                  |                 |
|                                                                                                  |                 |
|                                                                                                  |                 |
|                                                                                                  |                 |

W przypadku, gdy jeden z kopiowanych plików będzie zablokowany przez inny proces (np. z powodu braku zamknięcia okna przeglądarki), to na ekranie zostanie zaprezentowana standardowa informacja:

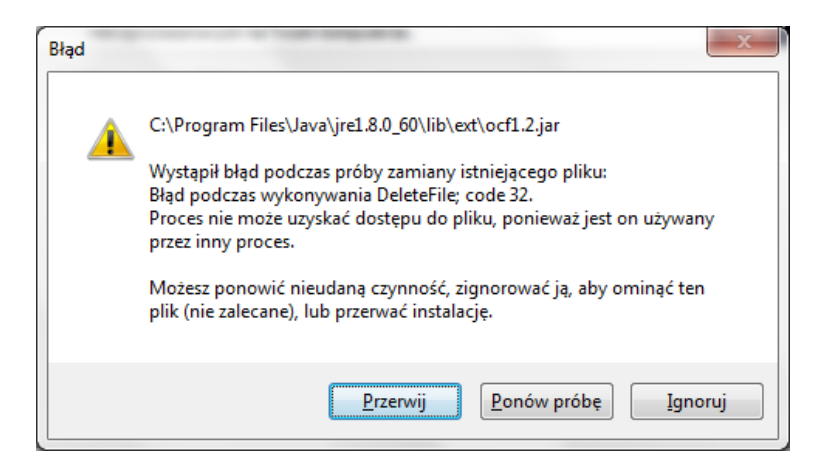

Zalecane jest wyłączenie procesu (np. zamknięcie wszystkich innych aplikacji) oraz wybranie przycisku [Ponów próbę]

5) W przypadku zaznaczenia instalacji systemowego sterownika czytnika kart mikroprocesorowych jako ostatni krok instalacji uruchamiana jest instalacja sterownika czytnika kart mikroprocesorowych Gemalto. W przypadku systemu Windows 10 instalacja odbywa się bez interakcji z użytkownikiem, natomiast w pozostałych systemach prezentowane są standardowe okna instalatora Gemalto:

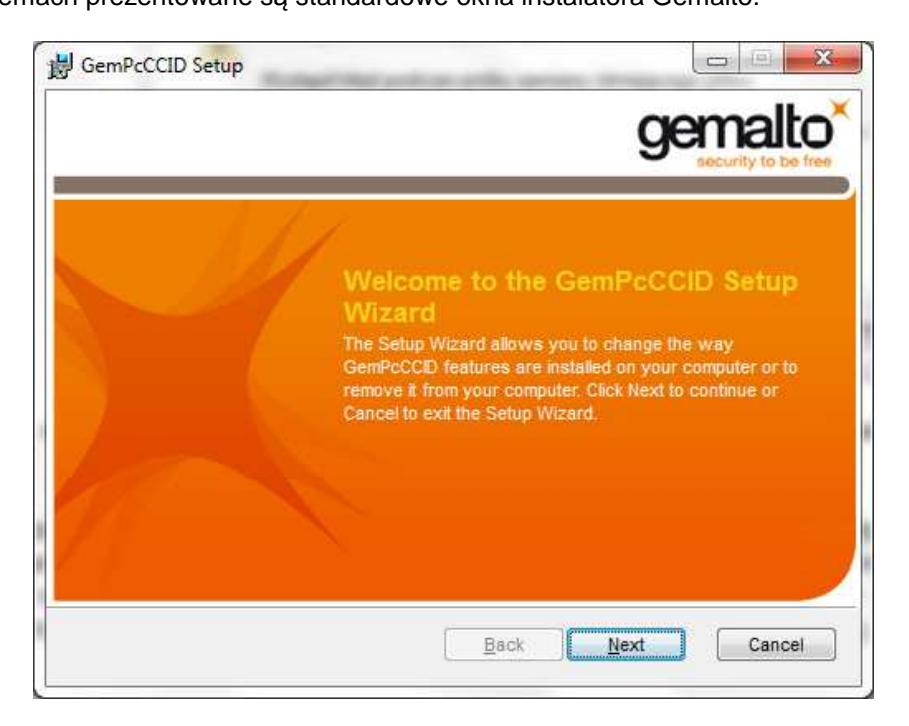

W celu poprawnej instalacji należy postępować zgodnie z wskazówkami instalatora Gemalto.

6) Po zakończeniu instalacji prezentowane jest okno z podsumowaniem, a w przypadku gdy instalowano również sterownik Gemalto, dodatkowo prezentowana jest standardowa sugestia wykonania restartu komputera:

| By Instalacja - Obsługa czytr | Zakończono instalację programu<br>Obsługa czytnika kart<br>mikroprocesorowych                                                                                    |
|-------------------------------|----------------------------------------------------------------------------------------------------|
|                               | Instalator zakończył instalację programu Obsługa czytnika kart<br>mikroprocesorowych na Twoim komputerze.<br>Kliknij przycisk Zakończ, aby zakończyć instalację. |
|                               | Zakończ                                                                                                    |

lub

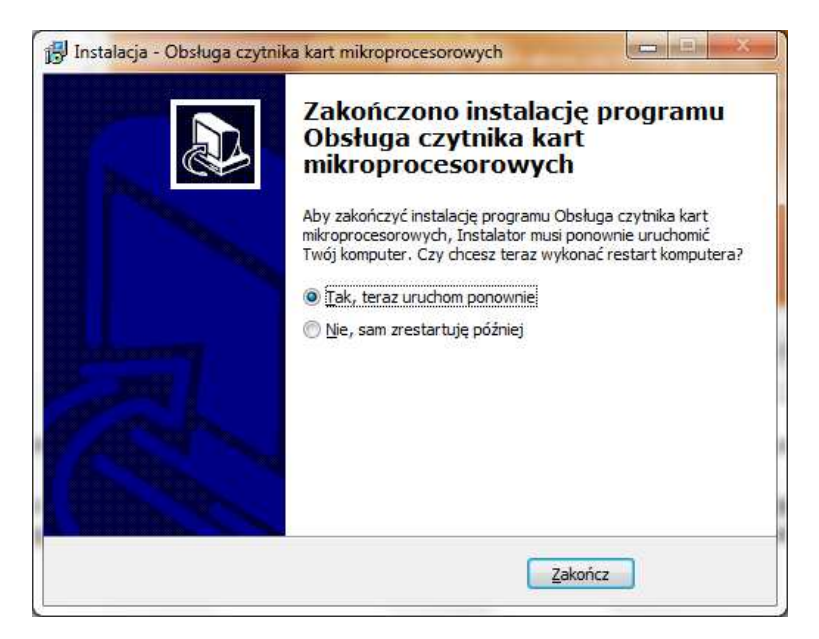